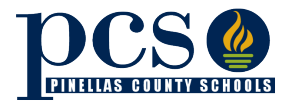

## **Student Forms Completion**

Each year, families must complete forms for each student which update student-specific information for schools. School leaders will develop and communicate school-specific distribution, submission and collection processes for their students and families.

*Paper Forms*- Will be distributed to students attending the traditional (in-person) learning option and are also available at the front office of schools.

*Electronic Forms*- Are available for families to review and fill-out on the district website (<u>https://www.pcsb.org/Page/33840</u>). Each school will communicate the process for returning forms and if they can be submitted via email to a designated staff member (recommend Data Prep Clerk). If a family wants to ensure they do not have to physically return a paper form, they can utilize the Online Forms Submission process through the Student Reservation System (SRS) noted below.

## Online Forms Submission through the Student Reservation System (SRS)

Through the Student Reservation System (SRS), parents/guardians are able to view, electronically sign, save and print a number of required PCS forms that are completed at the beginning of each school year.

Utilizing this option automatically updates within district electronic systems (e.g. FOCUS) so parents/guardians do not have to submit paper forms or worry about data entry at the school level if submitted by email.

### To complete forms with in SRS:

- 1) Go to the Student Reservation System <a href="https://reservation.pcsb.org/">https://reservation.pcsb.org/</a>
- 2) Enter your Username and password to authenticate who you are and sign on to the SRS web site.

| Student Reservation System                                                                               | 23                                                                                       |
|----------------------------------------------------------------------------------------------------|------------------------------------------------------------------------------------------|
| come! Today is Thursday, August 13, 2020: 10:00 AM                                                       | Help   Logout                                                                            |
|                                                                                                    | English   En Español                                                                     |
| First Day of School: Monday, August 24th                                                                 |                                                                                          |
|                                                                                                    |                                                                                          |
| Welcome to the Pinellas County Schools Student Reservation website                                       | Username : p.garcessu                                                                    |
| This site will assist you in enrolling into a Pinellas County public school or changing your enrollment. | Password :                                                                               |
|                                                                                                    | Login                                                                                    |
| After you log in using your PCS Parent username and password, activities include:                        |                                                                                          |
| » Reserving a seat for the current or next school year                                                   | How to reset or obtain your login                                                        |
| » Applying for a PreK3/VPK Program                                                                       | info                                                                                     |
| » Changing your residence address                                                                        | Forgot or need to change or<br>reset your password?                                      |
| » Applying for a District Application Program                                                            | Denti have a upper anno 2                                                                |
| » Applying for Special Assignment Request                                                                | Don't nave a username?                                                                   |
| » Registering for Summer Bridge                                                                          | Plana and that Parat line Assault that                                                   |
| » Viewing and electronically sign PCS forms related to your student                                      | have not been used for 12 months will be                                                 |
| Some activities will only be available at certain times of the year.                                     | issued by visiting the school or the Student<br>Assignment Office with a valid photo ID. |
| Note: If your child is leaving a District Application Program contact your program<br>coordinator.       |                                                                                          |
| KEY DATES:                                                                                               |                                                                                          |
| March 23 December 31, 2020                                                                               |                                                                                          |
| - Late Applications for District Applications Programs                                                   |                                                                                          |
|                                                                                                    |                                                                                          |
| March 23 – December 31, 2020                                                                             |                                                                                          |
| - PreK3/VPK Late Application Period                                                                      |                                                                                          |
| August 24, 2020                                                                                          |                                                                                          |
| - First Day of School                                                                                    |                                                                                          |
|                                                                                                    |                                                                                          |
|                                                                                                    |                                                                                          |
|                                                                                                    |                                                                                          |
|                                                                                                    | Conviriable 2015 RCS All Dights Reserved                                                 |
| of use   Privacy Policy                                                                                  | oopyngni o 2013, POS. All Rights Reserved.                                               |

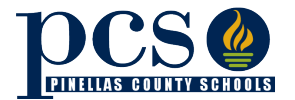

3) After signing on to the SRS system, indicate that your student is currently attending Pinellas County Schools. You will then be offered the option to complete PCS forms online.

|                                                                                                    | Student Reservation System                    |                                   |  |  |
|----------------------------------------------------------------------------------------------------|-----------------------------------------------|-----------------------------------|--|--|
| Welcome! p.garcessu                                                                                                    | Today is Thursday, August 13, 2020: 10:04 AM  | Help   Logout                     |  |  |
|                                                                                                    |                                               | English   En Español              |  |  |
|                                                                                                    |                                               |                                   |  |  |
|                                                                                                    |                                               |                                   |  |  |
| Click on the one statement that                                                                                                    | at describes your child:                      |                                   |  |  |
| O My child never attended a F                                                                                                    | Pinellas County public or charter school      |                                   |  |  |
| My child currently or previou                                                                                                    | usly attended a Pinellas County public school |                                   |  |  |
|                                                                                                    |                                               |                                   |  |  |
| False Official Statements Whoever knowingly makes a false statement in writing with the intent to mislead a public servant in the performance of his or her official duty shall be guilty of a misdemeanor of the second degree, punishable as provided in s. 775.082 or s. 775.083. I affirm that all of the information contained in this application is true and complete and I understand that any falsification, misrepresentation, or omission will be subject to disciplinary and/or legal action. |                                               |                                   |  |  |
| Continue                                                                                                    |                                               |                                   |  |  |
|                                                                                                    | Copyright                                     | nt © 2015 PCS All Rights Reserved |  |  |
| erms of use   Privacy Policy                                                                                                    |                                               | ,                                 |  |  |

| elcome! p.garcessu                                   | Today is Thursday, August 13, 2020: 10:07 AM                                         | Help   Logout  <br>English   En Español |
|------------------------------------------------------|--------------------------------------------------------------------------------------|-----------------------------------------|
|                                                      | Current PCS Student                                                                  |                                         |
| lick on the Enrollment Op                            | tion that interests you.                                                             |                                         |
| District Application Pro                             | ogram (Magnet, Fundamental & Career Academy Programs)                                |                                         |
| PreK3/VPK Application                                |                                                                                      |                                         |
| 2020/2021 CURRENT S                                  | chool Year Enrollment                                                                |                                         |
| 2021/2022 NEXT Schoo<br>Currently closed. Next Schoo | o <mark>l Year Enrollment</mark><br>ol Year Enrollment will re-open on January 2021. |                                         |
|                                                      |                                                                                      |                                         |

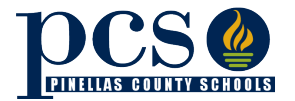

4) Click on the PCS Forms option in the Enrollment Options list (above), the option will expand and display further information about PCS Forms.

| PCS Forms                 |                                                                   |  |
|---------------------------|-------------------------------------------------------------------|--|
| You can view and electron | cally sign PCS forms related to your student for the school year. |  |
| Forms include -           |                                                                   |  |
| Media Release Form        |                                                                   |  |
| Network/Internet Acce     | ptable Use Agreement                                              |  |
| Directory Information     | DPT-OUT Letter                                                    |  |
| The Code of Student       | Conduct (Parent and Student Acknowledgement)                      |  |
| Student Clinic Card &     | Release Form                                                      |  |
|                           | Click here to continue                                            |  |

5) Click continue above and you will be prompted to identify your student and your legal name which will be used for signature purposes.

|                               | PCS Forms<br>School Year 2020/2021<br>Today is Thursday, August 13, 2020: 10:18 AM              | -/                          | Help   Logout        |
|-------------------------------|-------------------------------------------------------------------------------------------------|-----------------------------|----------------------|
| Student Name: ID: Appl:       | PCS Form Appl                                                                                   | PCS Forms Homepage          | English   En Español |
|                               | 1. Enter Student Legal Name<br>First Name: *<br>Last Name: *<br>Date of Birth: January 2 2014 * |                             |                      |
|                               | Or Search By Student ID #: 2. Enter Parent Legal Name                                           |                             |                      |
|                               | First Name: * Last Name: meschke * Suffix: Sr * - Information must be provided to continue.     |                             |                      |
|                               | Back Continue                                                                                   |                             |                      |
| Terms of use   Privacy Policy | od                                                                                              | pyright © 2008 - 2017, PCS. | All Rights Reserved. |

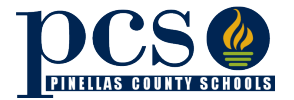

# Back to School Family Form Completion

# Updated: August 14, 2020

6) After identifying your student, a page explaining how to complete the forms and a list of forms available will be displayed.

| OCS 🙆                                                                                                    | PCS Forms                                                                                                    |                                                                                        |
|----------------------------------------------------------------------------------------------------|----------------------------------------------------------------------------------------------------|----------------------------------------------------------------------------------------|
| PINELLAS COUNTY SCHOOLS                                                                                                    | School Year 2020/2021                                                                                                    |                                                                                        |
| come! p.garcessu                                                                                                    | Today is Thursday, August 13, 2020: 10:39 A                                                                                           | M Help   l                                                                             |
| nt Name: Jude Meschke                                                                                                    | ID: 5217001952 Appl: PCS Form Appl                                                                                                    | PCS Forms Homepage English   En                                                        |
| PCS Forms                                                                                                    |                                                                                                    |                                                                                        |
| These forms are for scl                                                                                                    | ool year 2020/2021.                                                                                                    |                                                                                        |
| To review and electroni                                                                                                    | ally sign each form:                                                                                                    |                                                                                        |
|                                                                                                    |                                                                                                    |                                                                                        |
| 1. Click on the for                                                                                                    | name (below) to expand it.                                                                                                    |                                                                                        |
| 2. Click on the link                                                                                                    | at the top of the expanded area which will open the form.                                                                             |                                                                                        |
| 3. Carefully read t                                                                                                    | form and discuss with your student.                                                                                                   |                                                                                        |
| <ol> <li>Aner reading in</li> <li>Some forms sin</li> <li>Some forms ma<br/>information.</li> </ol>                            | ply require an electronic signature.<br>I have additional information for you to fill in here on the browser.                         | If so, read carefully and enter the requested                                          |
| 6. To sign the form electronically, read the signature text near the bottom of the expanded area and check the checkbox if you |                                                                                                    |                                                                                        |
| agree with the t                                                                                                    | xt.                                                                                                    |                                                                                        |
| 7. After clicking th                                                                                                    | signature checkbox, click the Save/Print button to open the signe                                                                     | ed form.                                                                               |
| 8. Save and / or p                                                                                                    | nt the form for your records.                                                                                                    |                                                                                        |
| Electronically signed fo                                                                                                    | ms do not need to be returned to the school.                                                                                          |                                                                                        |
| These forms are present<br>and print these forms. I                                                                            | ted as Adobe PDF files. You must have a recent version of Adobe<br>you do not, or are having issues with the PDF, click here to downl | Reader (version 8 or higher) installed to view<br>load a free version of Adobe Reader. |
| Network / Intern                                                                                                    | t Acceptable Use Agreement                                                                                                    |                                                                                        |
| Media Release                                                                                                    |                                                                                                    |                                                                                        |
| The Code of Stu                                                                                                    | lent Conduct                                                                                                    |                                                                                        |
| Directory Inform                                                                                                    | ition Opt-Out Letter                                                                                                    |                                                                                        |
| Student Health (                                                                                                    | linic Card & Release Form                                                                                                    |                                                                                        |
|                                                                                                    |                                                                                                    |                                                                                        |
|                                                                                                    |                                                                                                    |                                                                                        |
|                                                                                                    |                                                                                                    | Convright @ 2008 - 2017 PCS All Rights Re                                              |

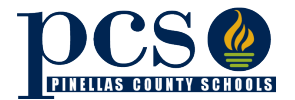

- 7) As you click on each the forms, the form box will expand displaying links to the forms and a signature box. Clicking on the form link will open the form in a PDF format with instructions explaining how to proceed.
- 8) After completing the form, you will be directed to electronically sign the form by checking the signature checkbox if you agree.

| Network / Internet Acceptable Use A                                                                                                    | greement     |  |
|----------------------------------------------------------------------------------------------------|--------------|--|
| Network / Internet Accentable Lise Agreement Form                                                                                                    |              |  |
| By clicking this checkbox you are completing an electronic signature of the above linked to document. Also, you acknowledge that you have clicked on the link and have carefully reviewed the document and wish to complete an electronic signature of the document. |              |  |
|                                                                                                    | Save / Print |  |

9) After electronically signing the form and clicking the Save / Print button, you will be presented with a PDF version of the form including your name and date in the signature box. This is an authenticated electronic signature via the secured PCS / SRS website. You may print the completed forms for you records. You will not need to return any of the completed forms to your child's school as they will be now become part of your child records at their school.

#### PARENT OR GUARDIAN

As the parent or guardian of this student, I have read the Network and Internet Use Agreement. I understand that my child's access is designed for educational purposes. I recognize it is impossible for Pinellas County Schools to restrict access to all controversial or offensive materials and I will not hold them responsible for materials acquired on the network. Further, I accept full responsibility for the supervision, if any, when my child's use is not in a school setting. I have read and understand the information in this agreement and hereby give my permission for my child to use the Internet pursuant to the terms of this agreement.

| Parent or Guardian's Name (please print) |                |
|------------------------------------------|----------------|
| Parent or Guardian's Signature           | Date 8/13/2020 |

The parent/guardian has completed an electronic signature of this agreement on the PCS Student Reservation System web site. The parent/guardian also has reviewed this form with their student who agrees with the stipulations of this form. The PCS Student Reservation System is a secured web site requiring sign-on using an authenticated user-ID and password to identify the signatory.